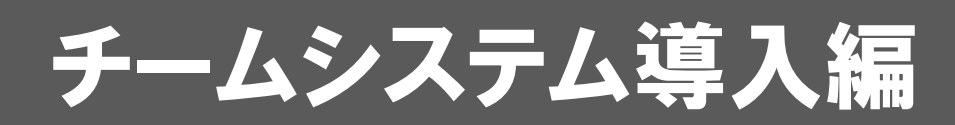

GLOOBE チームシステムの導入に必要なサーバーをセットアップ する方法を解説します。

| 1. | セットアップの前に          | 2  |
|----|--------------------|----|
| 2. | インストール             | 4  |
| 3. | データベースシステムを導入      | 5  |
| 4. | IISホスト可能なWebコアを有効化 | 6  |
| 5. | サービスの設置を設定         | 7  |
| 6. | サービスを開始            | 9  |
| 7. | システム管理者を登録1        | 10 |
| 8. | ポート番号を追加 1         | 12 |
| 9. | <br>プロジェクト管理者を登録 1 | 13 |

# 1 セットアップの前に

下記の条件に基づいてサーバーを設置し、必要なソフトウェア等の構成を準備してください。

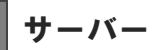

下記要件のサーバーを設置します。

#### サーバーの設置場所

- 下記に設置されているサーバー
- ・社内のネットワーク(LAN)内
- ・クラウド ※Azure の仮想マシンのみ動作確認済みです。 ※クラウドと外部接続する場合は、SSL/TLS による暗号化通信が必要です。

#### TCP ポート

サーバーの GLOOBE チームシステムとのデータのやり取りで使用し、最大3個の TCP ポートを使用します。

- ・GLOOBE でプロジェクト作業するときにサーバーとデータ通信
- ・ブラウザを使ってサーバーの管理サイトで GLOOBE チームシステムを設定するときの通信

※SSL/TLS による暗号化通信を行う場合は、内部管理用にもう1つのTCPポートを使用します。

※暗号化通信を行う場合、事前に SSL/TLS サーバー証明書が必要です。運用によっては、自己署名証明書でも構いません。

※サーバー証明書は、下記の証明書ストアに保存しておく必要があります。 保存場所:ローカルコンピュータ 証明書ストア:個人

## 動作環境

設置サーバーに必要なソフトウェアのシステム構成です。

| オペレーティング・システム(OS)                             | Windows の機能の有効化                     |
|-----------------------------------------------|-------------------------------------|
| Windows Server 2019                           | ・IIS のホスト可能な Web コア                 |
| • Windows Server 2016                         | ※Windows Server の『役割と機能の追加』にある機能です。 |
| Windows Server 2012R2                         | ※チームシステムのセットアップでも有効化できます。           |
| データベース                                        |                                     |
| • SQL Server 2019 /2017 / 2016 / 2014         |                                     |
| • SQL Server Express 2019 /2017 / 2016 / 2014 |                                     |
| ※導入時に大容量のストレージを割り当ててください。                     |                                     |

## 安全にお使いいただくために

安全にお使いいただくために、GLOOBE チームシステム専用に独立したサーバーを構築することを推奨します。他のシス テムで構築されているサーバーを共有した場合、システムのデータ破壊等の不具合が生じる可能性があります。それらに 対する保証およびサポートは一切できません。 セットアップの流れ

GLOOBE チームシステムのセットアップは、以下のような流れになります。

| サーバー         |           |           |
|--------------|-----------|-----------|
|              |           | (4 ページへ)  |
|              | インストーノ    | l         |
|              |           | (5 ページへ)  |
| データへ         | ベースシステ    | ムを導入      |
|              |           | (6 ページへ)  |
| llS ホストロ     | J能な Web ニ | コアを有効化    |
|              |           | (7 ページへ)  |
| サー           | ビスの設置を    | と設定       |
|              |           | (9 ページへ)  |
| t            | ナービスを開    | 始         |
|              |           | (10 ページへ) |
| シス           | テム管理者を    | を登録       |
|              |           | (12 ページへ) |
| ポ            | ート番号を追    | 自加        |
| $\mathbf{X}$ |           |           |

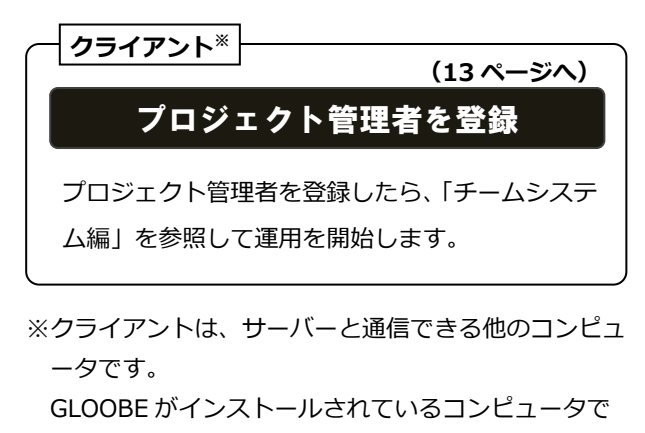

行ってください。

# バージョンアップの流れ

GLOOBE 2020 チームシステムがインストールされている場合は、次の流れで GLOOBE 2021 チームシステムにバージョン アップできます。

# バージョンアップの前に

チームシステムに参加しているメンバー全員のワークスペースに未送信の変更データがないことを確認してからバージョ ンアップを行ってください。

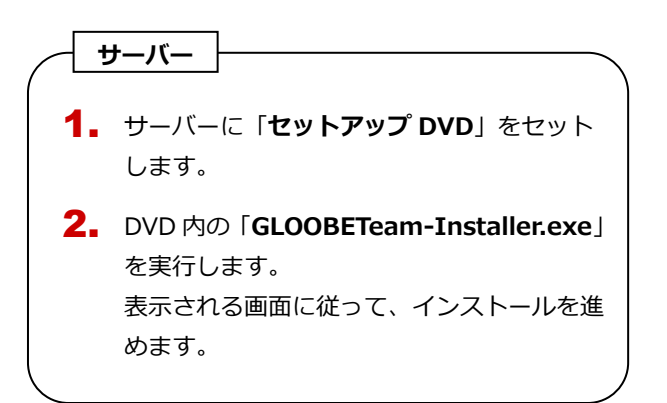

#### 2.インストール

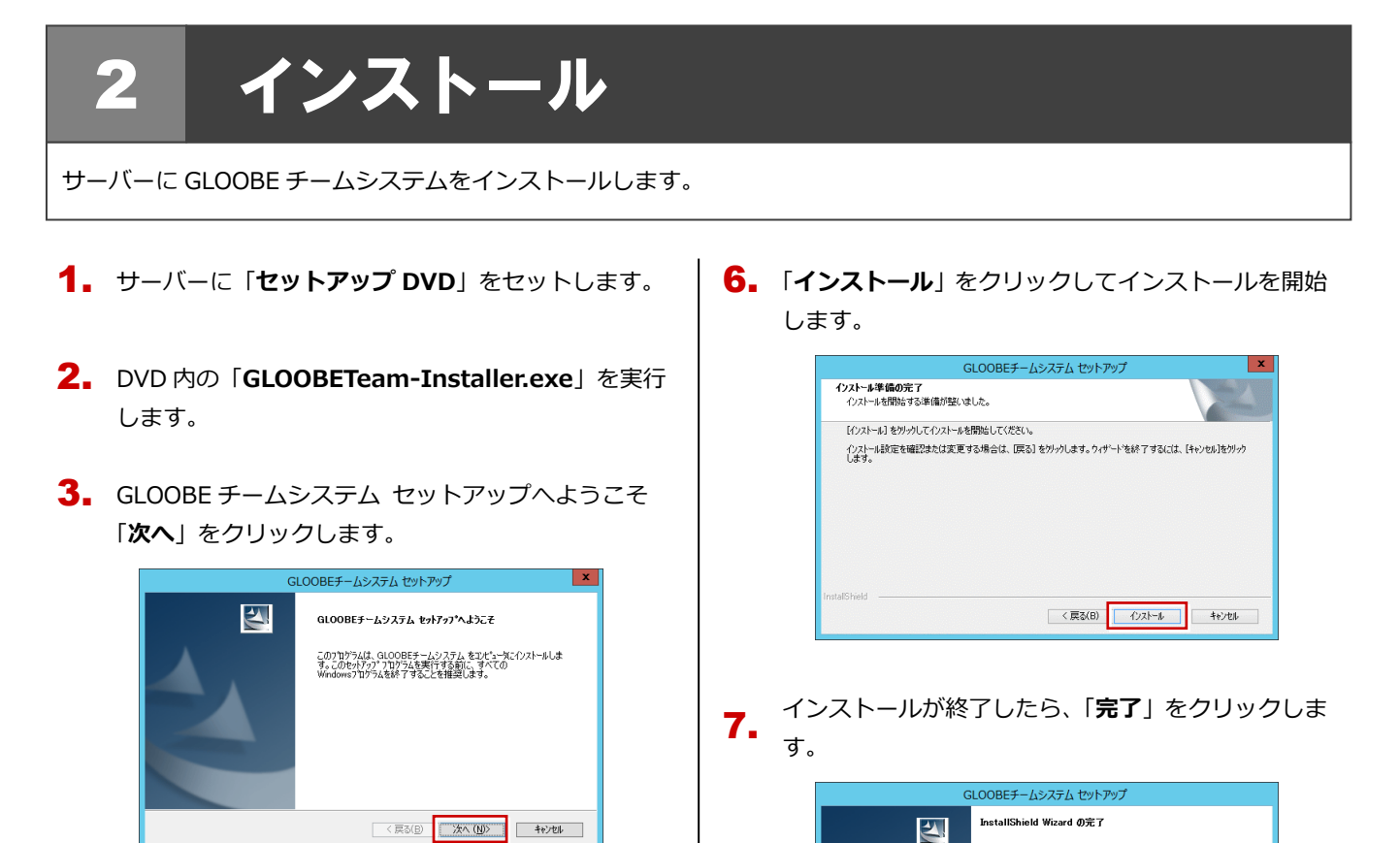

4. 「使用許諾契約の全条項に同意します」を選択して次 へ進みます。

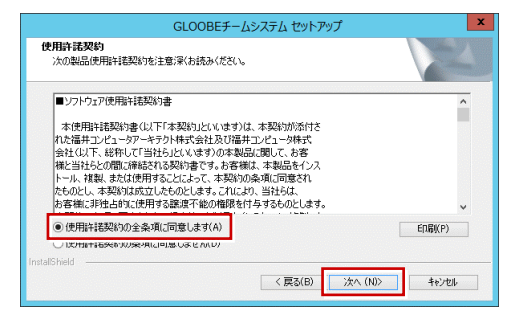

- インストールが開始します。
- プログラムのインストール先を設定して、「次へ」を クリックします。

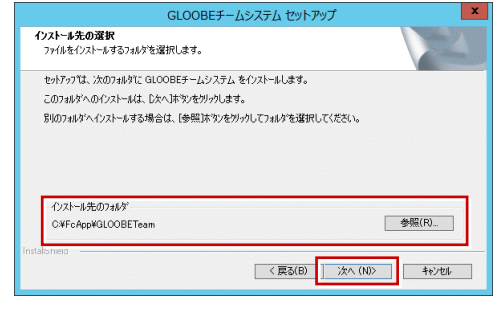

インストールが開始します。

「GLOOBE チームシステム 導入設定」が開くショー トカットが作成されます。

をットアッフでは、コンピュータへ GLOOBEチームシステム のインストールを終了しまし

< 戻る(B) 完了 キャンセル

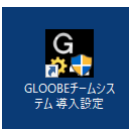

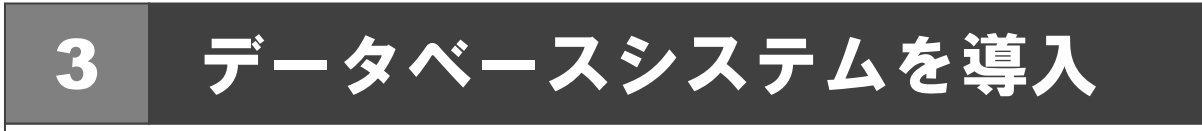

GLOOBE チームシステムのサーバーでデータベースシステムが使えるようにします。

 ショートカット「GLOOBE チームシステム 導入設定」 をダブルクリックします。

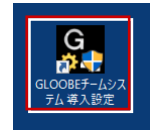

**2.** 「注意事項」に「このコンピュータに、SQL Server または、SQL Server Express を導入してください。」が 表示されていることを確認します。

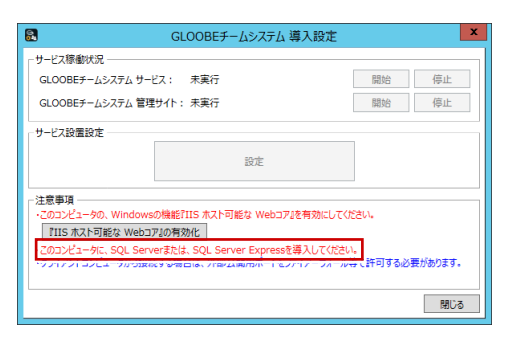

 表示されていたら、データベースシステムをサーバー にインストールして、インスタンスを作成してください。

インストールおよびインスタンスの作成は、データベ ースのシステムによって異なりますので、そちらのセ ットアップガイドを参照してください。

 データベースを導入したら、「注意事項」の「このコ ンピュータに、SQL Server または、SQL Server Express を導入してください。」が消えていることを 確認します。

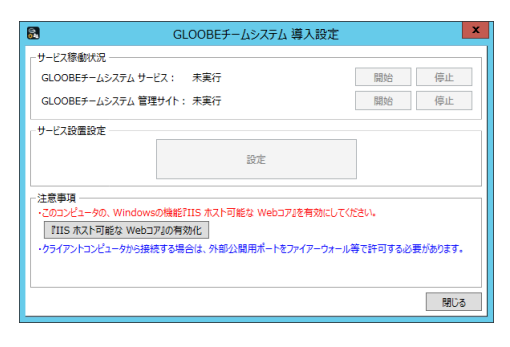

4. IIS ホスト可能な Web コアを有効化

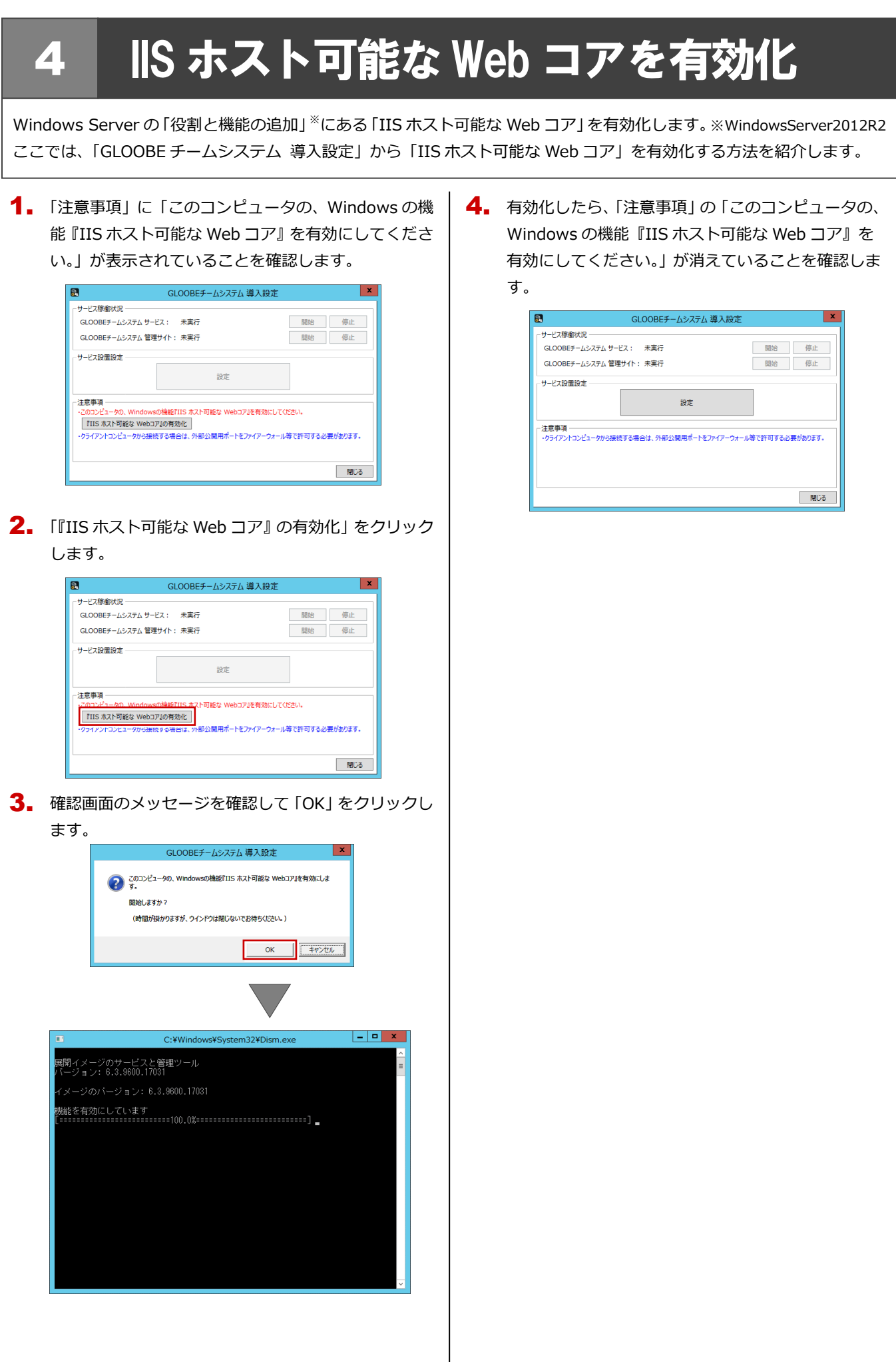

# サービスの設置を設定

サーバーで稼働する GLOOBE チームシステムのサービスについて設定します。

#### 1. 「サービス設置設定」の「設定」をクリックします。

| 2                    | GLOOBEチームシステム           | 」導入設定             | x       |
|----------------------|-------------------------|-------------------|---------|
| - サービス稼働状            | 況                       |                   |         |
| GLOOBE <i>Ť</i> −,   | ムシステム サービス: 未実行         | 開始                | 停止      |
| GLOOBE <i>Ť</i> −,   | ムシステム 管理サイト: 未実行        | 開始                | 停止      |
| サービス設置設              | 定設定                     |                   |         |
| 注意事項 ──<br>・クライアントコン | ビュータから接続する場合は、外部公開用ポート( | Eファイアーウォール等で許可する必 | 要があります。 |
|                      |                         |                   | 閉じる     |

 「チームシステム サービス設置設定」ダイアログで各 項目を設定します。

#### GLOOBE チームシステム サービス設定

| 0 | l -        | Ŧ       | ームシステム サービス設置設定 | x |
|---|------------|---------|-----------------|---|
| Г | GLOOBE∓-/J | システム サー | ビス設定            |   |
|   | ポート番号:     | 38014   | (外部公開用)         |   |
|   | 接続DB:      | GLOOBET | FEAM            | • |

#### ポート番号

5

GLOOBE でプロジェクト作業を行うときに、サーバ ーのサービスを特定する識別番号を設定します。

#### 接続 DB

「3. データベースシステムを導入」で作成したイン スタンスの名称を選択します。

#### GLOOBE チームシステム 管理サイト設定

暗号化通信しない場合(URL が http://~)

インターネットから遮断した社内ネットワークでサ ーバーを使用する場合などで設定します。

| ポート番号: 80                                   | (外部公開用: http://サーバーアドレス:ポート番号/ )    |
|---------------------------------------------|-------------------------------------|
| 术一卜番号:                                      | (ホスト管理専用: http://localhost:ポート番号/ ) |
| ポート番号を指定しな                                  | 3い(空欄のまま)場合は、プロトコルに応じた既定値が割り付けられます。 |
| -ビス及び 管理サイ                                  | ト共通セキュリティ設定                         |
| <u>ービス及び、管理サイ</u><br>● 指定なし                 | ト 共通セキュリティ設定                        |
| <u>ービス及び、管理サイ</u><br>● 指定なし<br>○ SSL/1LS暗号化 | <u>▶ 共通でキュリテ</u> 2段定<br>通信          |

#### ポート番号(外部公開用)

Web ブラウザで、社内のマシンからサーバーの GLOOBE チームシステム管理サイトのサービスに 接続するための識別番号を設定します。 空白の場合、ポート番号は「80」になります。 暗号化通信する場合(URL が https://~)

社内ネットワーク外にあるサーバー、もしくはクラ ウドのサーバーを使用する場合などで設定します。

| G  | _OOBE≯-⊿                | システム 管理 | サイト設定                               |  |  |
|----|-------------------------|---------|-------------------------------------|--|--|
| 7  | ∜−ト番号:                  | 443     | (外部公開用: https://サーバーアドレス:ポート番号/ )   |  |  |
| 7  | ぱート番号:                  | 80      | (ホスト管理専用: http://localhost:ポート番号/ ) |  |  |
| •  | ボート番号を打                 | 旨定しない(空 | 「闇のまま」場合は、プロトコルに応じた既定値が割り付けられます。    |  |  |
| t, | サービス及び、管理サイト 共通セキュリティ設定 |         |                                     |  |  |
|    | )指定なし                   |         | _                                   |  |  |
| (  | SSL/TLSP                | 音号化通信   |                                     |  |  |
|    | サーバー証                   | 明書 :    | -                                   |  |  |
|    |                         |         |                                     |  |  |

#### ポート番号(外部公開用)

Web ブラウザで社内ネットワーク外のサーバーの GLOOBE チームシステム管理サイトのサービスに、 SSL/TLS による暗号化で接続するための識別番号 を設定します。

空白の場合、ポート番号は「443」になります。

#### ポート番号(ホスト管理専用)

このサーバーの GLOOBE チームシステム管理サイトのサービスに暗号化を介さないで接続するための 識別番号を設定します。

社内ネットワークのサーバーを使用するなどで、通 信を暗号化しない場合、この項目の設定は不要です。 また、必要ない場合は空白で未使用となります。

#### サーバー証明書

| サービス及び、管理サイト共通セキュリティ設定               |   |
|--------------------------------------|---|
| ○ 指定なし                               |   |
| <ul> <li>SSL/TLS暗号化通信</li> </ul>     |   |
| サーバー証明書: gloobe-team.fc 2040/01/01まで | • |

暗号化通信を行う場合、SSL/TLS サーバー証明書が 必要です。

事前に証明書ストアに保存した電子署名書が「サー バー証明書」の一覧に表示されるので、使用する証 明書を選択します。

3. 設定したら「OK」をクリックします。

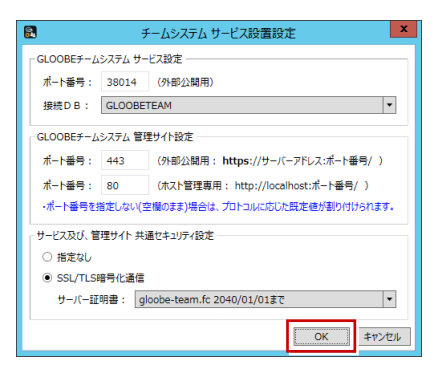

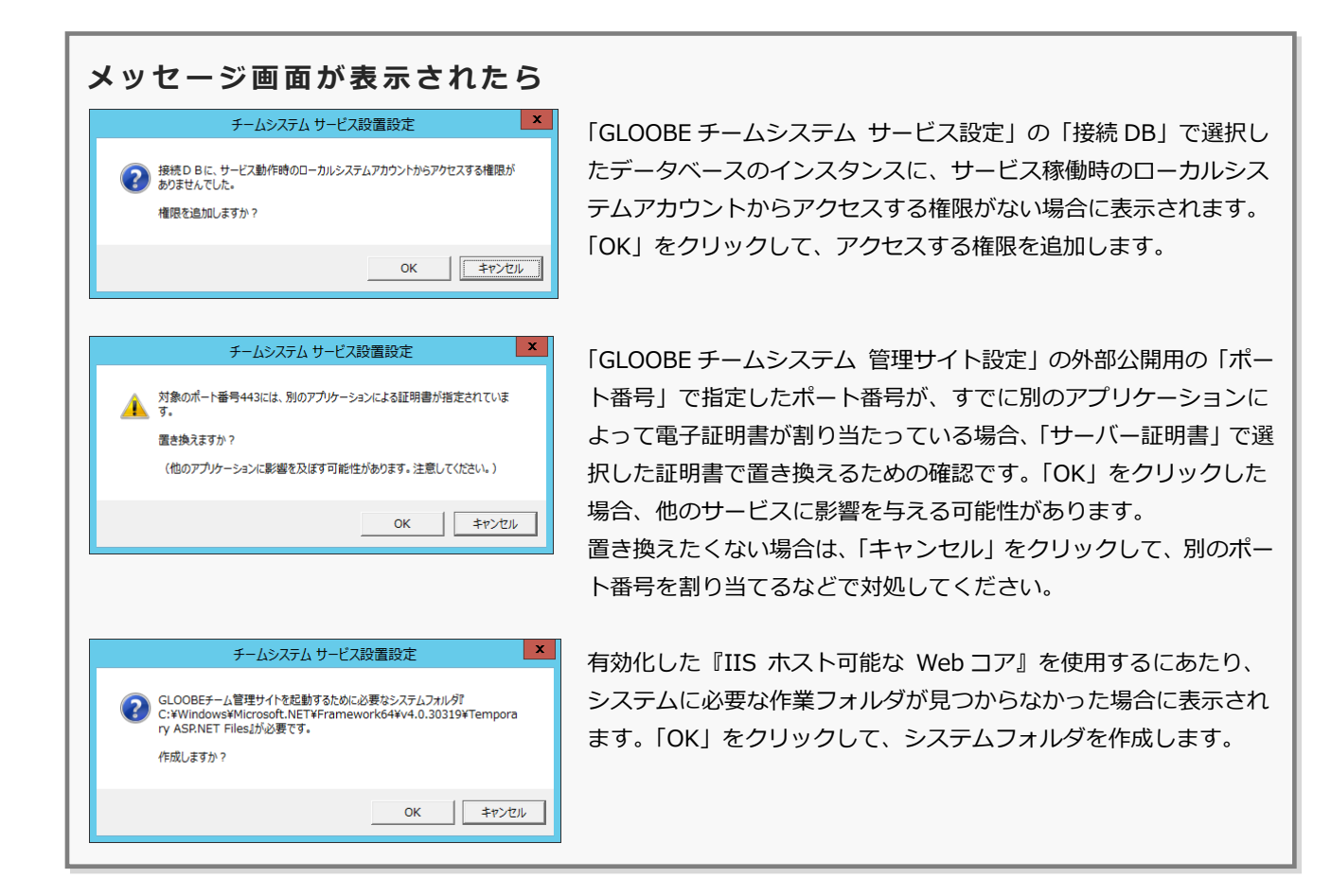

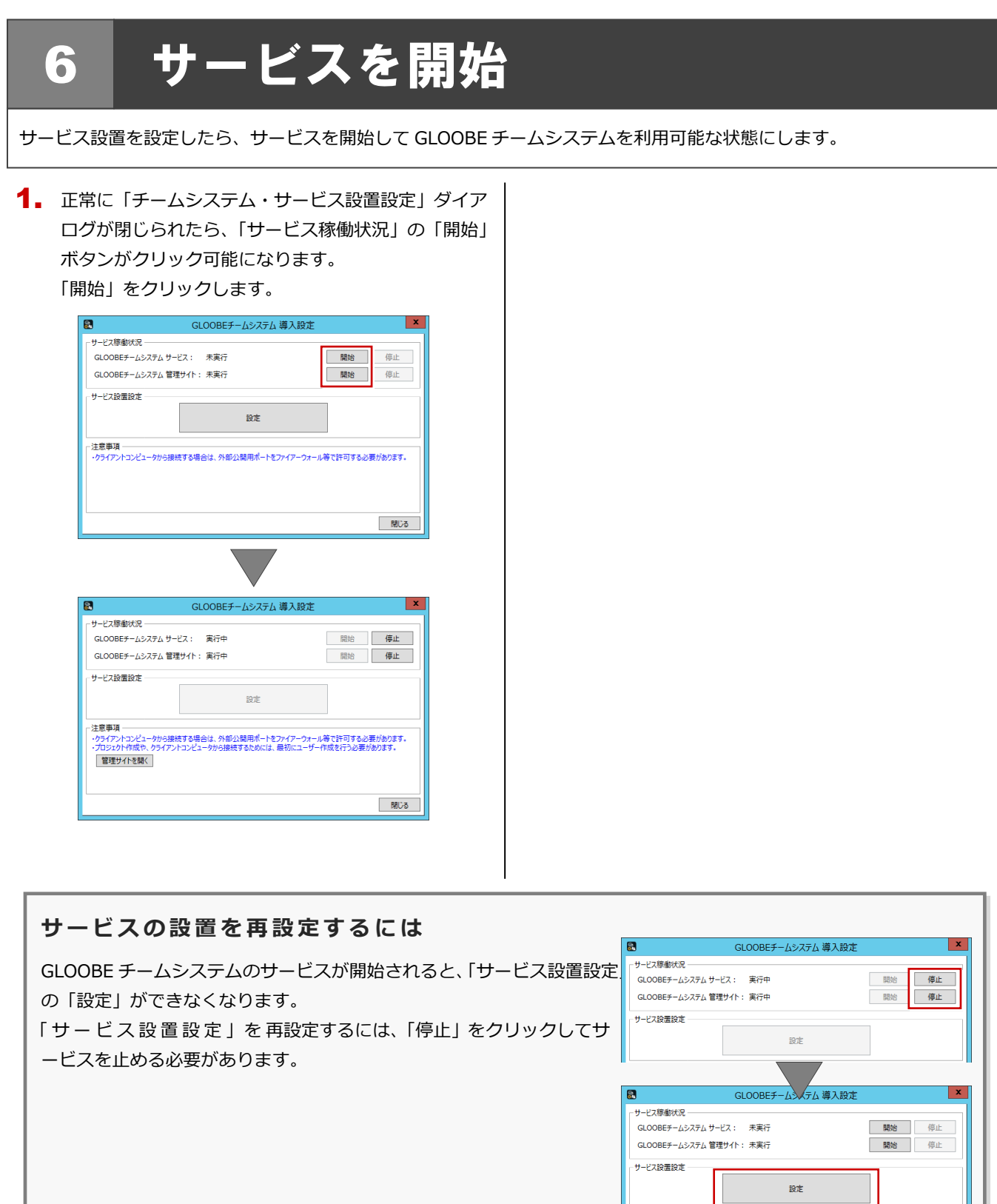

#### 7.システム管理者を登録

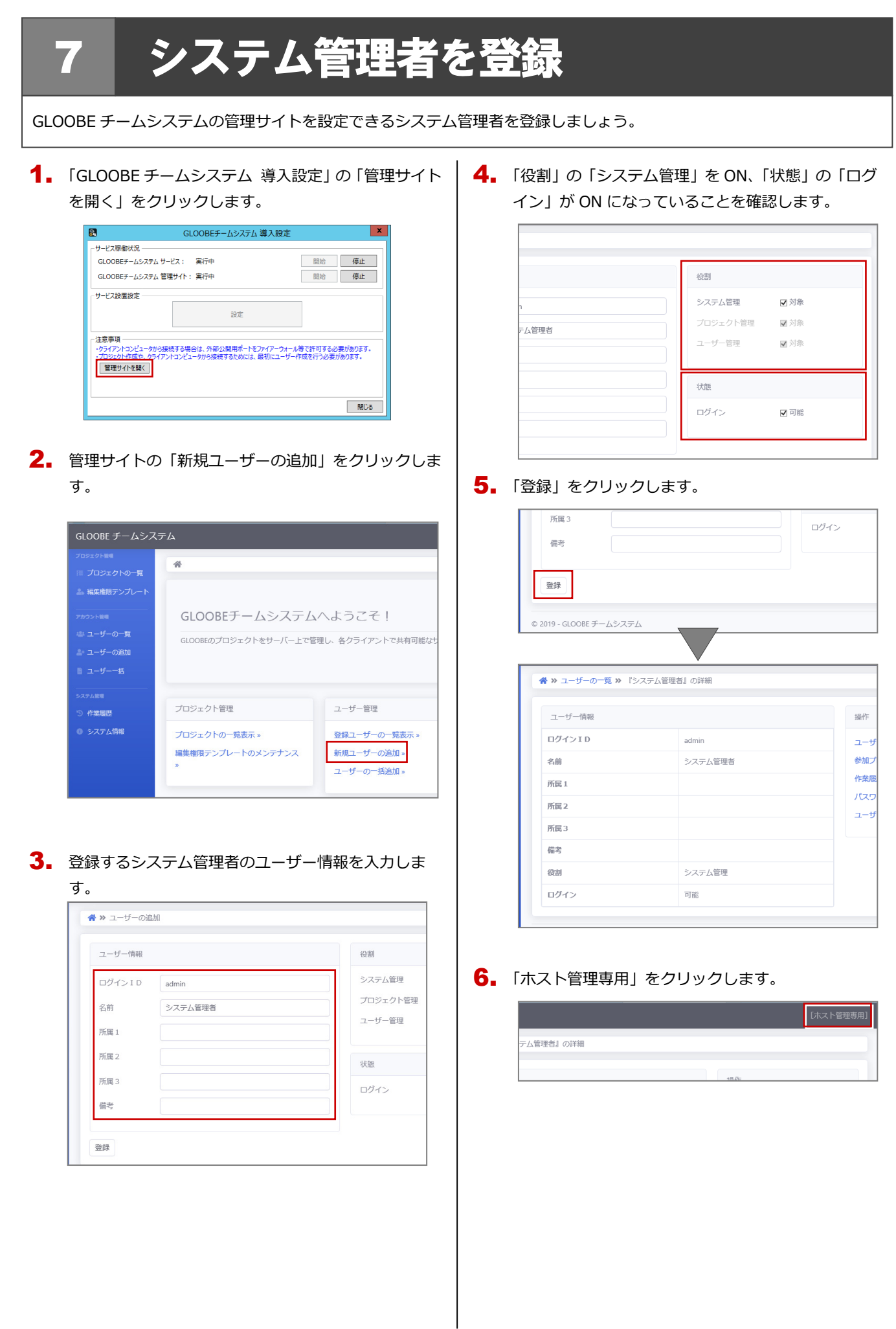

 

 行したシステム管理者のログインIDとパスワード を入力して、「ログイン」をクリックします。

| ログイン     |                |
|----------|----------------|
| ログイン I D | admin          |
| パスワード    | •••••          |
|          | □ このアカウントを記憶する |
|          |                |

初めてログインするので、次の確認画面が表示され ます。同じパスワードをもう一度入力します。

| ×        |
|----------|
|          |
| ログイン 閉じる |
|          |

| サーバーで管理サイト(http://localhost/)を開いた場合、ホスト管理<br>専用ユーザーでログインした状態になります。<br>ただし、権限はシステム管理者と同等の役割ですが、プロジェクトの新<br>規作成は行えません。<br>別ユーザーのシステム管理者を登録して、別のコンピュータから管理サ<br>イトを開き、登録したシステム管理者でログインしてプロジェクトを作<br>成してください。 | サーバーの管理サイト                                                                                                    |                                                                                                    |
|----------------------------------------------------------------------------------------------------|----------------------------------------------------------------------------------------------------|----------------------------------------------------------------------------------------------------|
|                                                                                                    | サーバーで管理サイト(http://localhost/)を開いた場合、ホスト管理<br>専用ユーザーでログインした状態になります。<br>ただし、権限はシステム管理者と同等の役割ですが、プロジェクトの新<br>規作成は行えません。<br>別ユーザーのシステム管理者を登録して、別のコンピュータから管理サ<br>イトを開き、登録したシステム管理者でログインしてプロジェクトを作<br>成してください。 | 注意事項     ・ウイアントンシューケから接続する場合は、外部公は提用ボートをフィイアーウォール帯で許可する必要が知ります。<br>・カンコンレスセキ・ウィイアントコンシューケから接続するためには、最初にユーザー作成を行う必要が知ります。<br>・<br>・<br>・<br>・<br>・<br>・<br>・<br>・<br>・<br>・<br>・<br>・<br>・ |

|                                                                                                    | 127 第614120 |
|----------------------------------------------------------------------------------------------------|-------------|
| 管理サイトでシステム管理者を登録できたら、「GLOOBE チームシステ<br>ム 導入設定」の「閉じる」をクリックしましょう。<br>サーバーからサインアウトしても、GLOOBE チームシステムのサービス<br>は常時稼働しています。<br>また、サーバーを再起動した場合、GLOOBE チームシステムのサービス<br>は自動的に開始されます。 | - ビス厚創代見    |

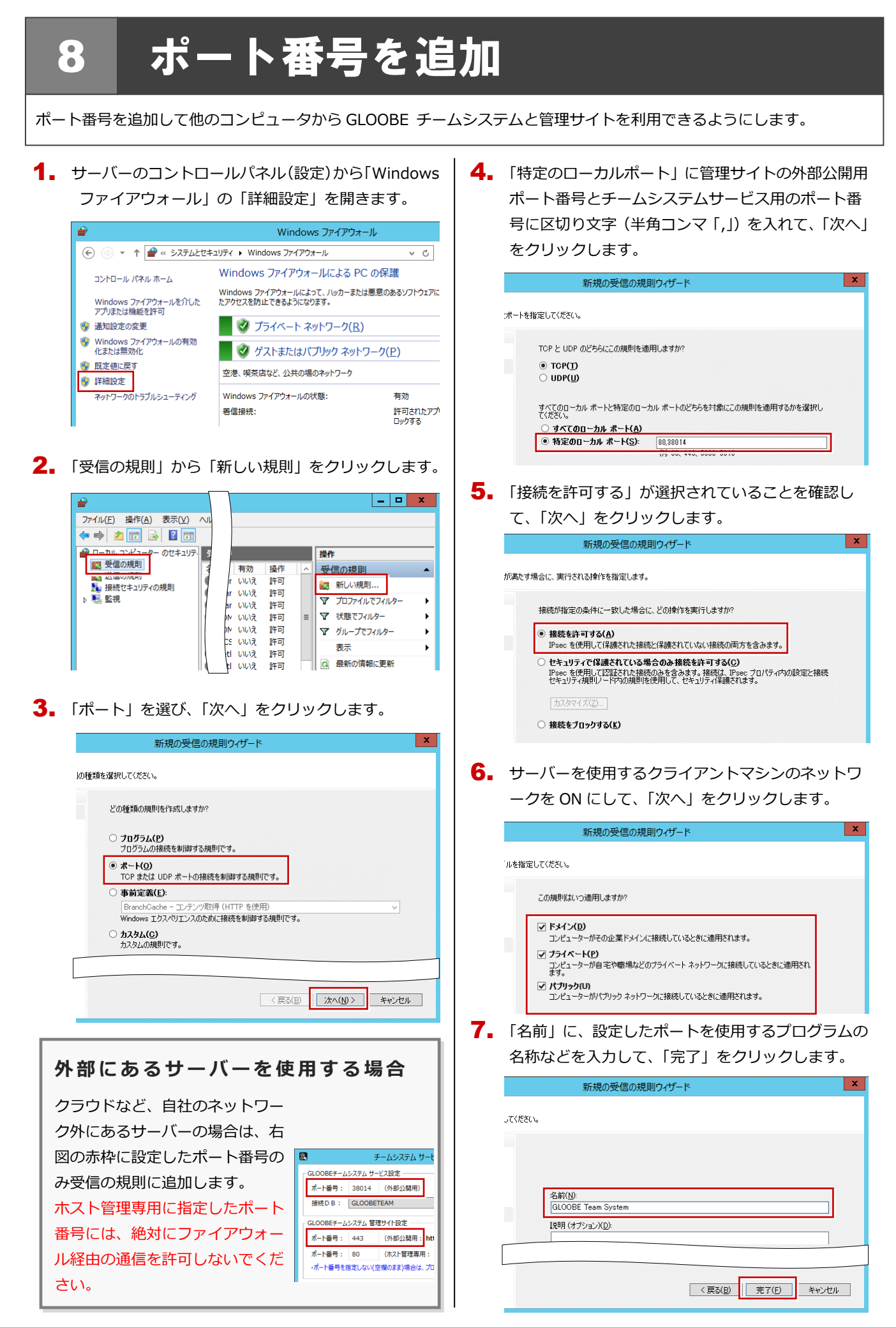

|                                                                                                    | 9. ノロシェクト管理者を受到                                                                                       |
|----------------------------------------------------------------------------------------------------|----------------------------------------------------------------------------------------------------|
| 9 プロジェクト管理者を登録<br>サーバーでシステム管理者を登録したら、別のコンピュータから管理サイトを開き、プロジェクト管理者を登録します。                                                                                                    |                                                                                                    |
| <ul> <li>1. 別のコンピュータでブラウザを開き、サーバーの URL と管理サイト設定用のポート番号を入力します。</li> <li>         ・         ・         ・</li></ul>                                                                                                    | <ul> <li>4. 登録するプロジェクト管理者のユーザー情報を入力します。</li> <li></li></ul>                                           |
| Image: Image: | プロジェクトメンバー<br>の ID を登録するには、<br>ユーザー管理の役割が       システム管理 □ 対象<br>コンジュクト管理 ◎ 対象         6. 「登録」をクリックします。 |